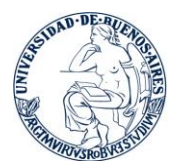

## Instructivo para registrarse como usuario del campus virtual de la FFyB y para matricularse al curso virtual de ingresantes 2024

1. Ingresá a la web de la FFyB (www. <u>http://www.ffyb.uba.ar/</u>) y hacé click en "CAMPUS VIRTUAL".

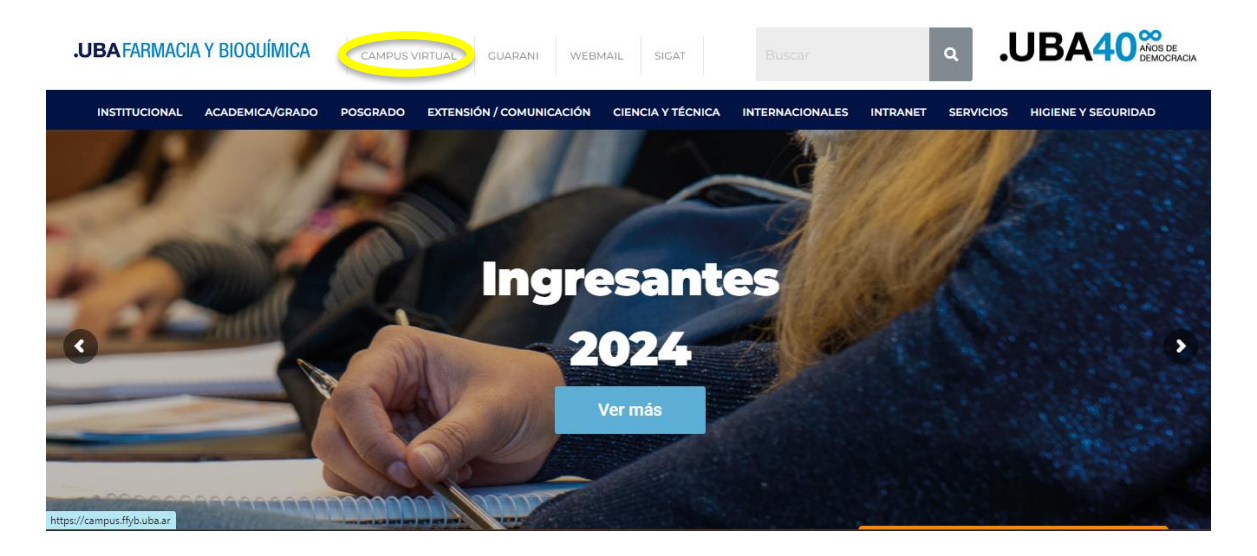

2. Hacé click en "Acceder", y luego en "CREAR NUEVA CUENTA".

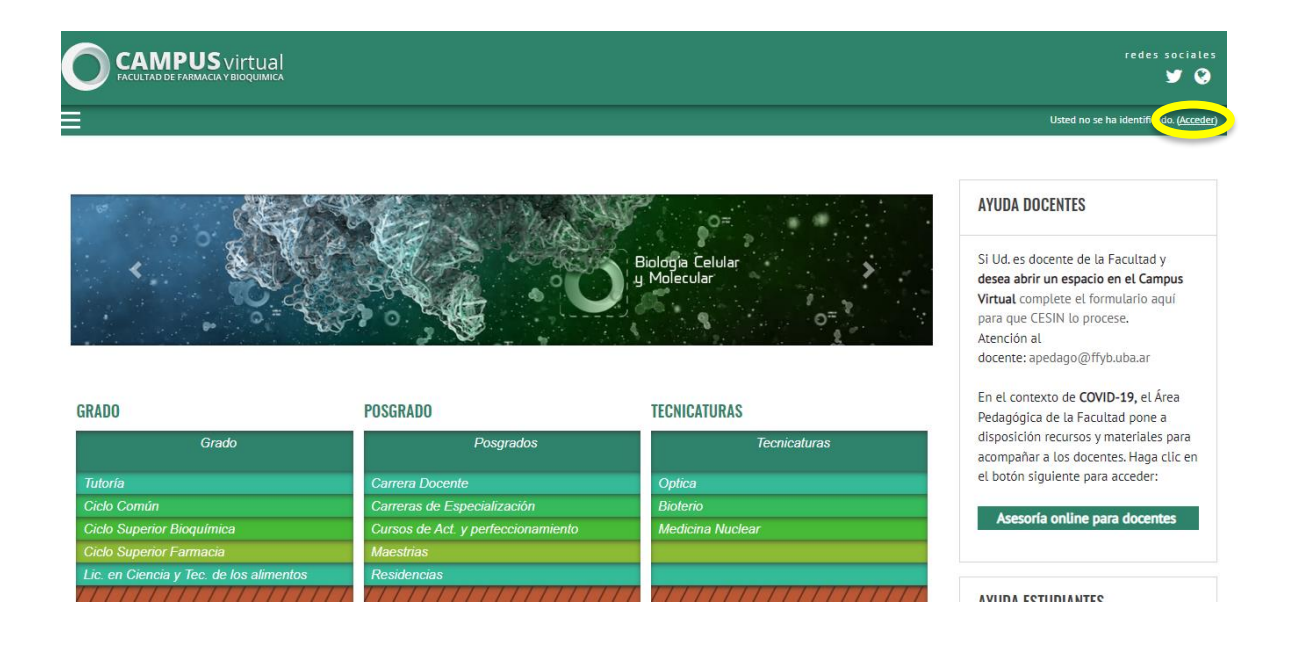

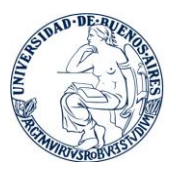

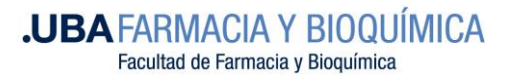

| AMPUS virtual |                                                           |                              |
|---------------|-----------------------------------------------------------|------------------------------|
|               |                                                           | Usted no se ha identificado. |
|               | Campus FFyB                                               |                              |
|               |                                                           |                              |
|               | Nombre de usuario                                         |                              |
|               | Contraseña                                                |                              |
|               | Recordar nombre de usuario                                |                              |
|               | ACCEDER                                                   |                              |
|               | ¿Olvidó su nombre de usuario o contraseña?                |                              |
|               | Las 'Cookies' deben estar habilitadas en su navegador 🥥   |                              |
|               | Algunos cursos permiten el acceso de invitados            |                              |
|               | ENTRAR COMO INVITADO                                      |                              |
|               |                                                           |                              |
|               | Alta solamente para ingresantes                           |                              |
|               | Para acceder a esta página debe crear una cuenta primero. |                              |
|               | CREAR NUEVA CUENTA                                        |                              |

3. Completá el formulario de registro y envialo. Vas a recibir un correo electrónico para verificar tu cuenta por lo que es importante que pongas una dirección válida, preferentemente de gmail.

| CAMPUS virtual |                                                                                 | redes sociales<br>💆 🧿                           |
|----------------|---------------------------------------------------------------------------------|-------------------------------------------------|
| ≡              |                                                                                 | Usted no se ha identificado. ( <u>Acceder</u> ) |
|                | Campus Virtual FFyB                                                             |                                                 |
|                | Nueva cuenta                                                                    |                                                 |
|                | ✓ Colapsar todo                                                                 |                                                 |
|                | <ul> <li>Crear un nuevo usuario y contraseña para acceder al sistema</li> </ul> |                                                 |
|                | Nombre de 🛛 🔒                                                                   |                                                 |
|                | Contraseña 0                                                                    |                                                 |
|                | <ul> <li>Por favor, escriba algunos datos sobre usted</li> </ul>                |                                                 |
|                | Dirección de                                                                    |                                                 |

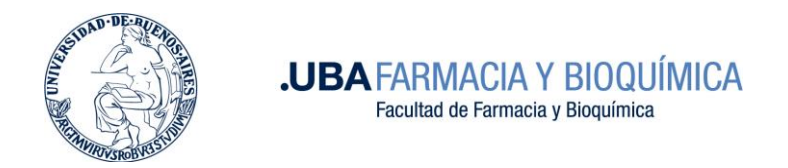

4. ¿Ya verificaste tu cuenta? Ahora podés acceder al campus.

|                                                         | redes sociales<br>y 🏈        | sociales<br>identificado. |
|---------------------------------------------------------|------------------------------|---------------------------|
|                                                         | Usted no se ha identificado. |                           |
| Campus Virtual FFyB                                     |                              |                           |
| Nombre de usuario / correo electrónico                  |                              |                           |
| Contraseña                                              |                              | l                         |
| 🗌 Recordar nombre de usuario                            |                              |                           |
| ACCEDER                                                 |                              |                           |
| ¿Olvidó su nombre de usuario o contraseña?              |                              | 1                         |
| Las 'Cookies' deben estar habilitadas en su navegador 🥝 |                              |                           |
| Algunos cursos permiten el acceso de invitados          |                              |                           |
| ENTRAR COMO INVITADO                                    |                              |                           |
|                                                         |                              | -                         |

5. Deberás matricularte al curso entrando desde "Grado, Ciclo Común, 2024, Curso virtual para ingresantes 2024".

|                            |                                                                                                    |                             |                  | redes sociale<br>y 🔮                            |
|----------------------------|----------------------------------------------------------------------------------------------------|-----------------------------|------------------|-------------------------------------------------|
| ×                          |                                                                                                    |                             |                  | 🜲 🗩 Tami Zaoborna 🔘 🗧                           |
| 🖀 Página Principal         |                                                                                                    |                             |                  |                                                 |
| 🚯 Área personal            |                                                                                                    | and the second second       | ₩ <sup>2</sup>   | AYUDA DOCENTES                                  |
| 🛗 Calendario               | Constant of the second second s |                             | Ridoria Felular  |                                                 |
| Archivos privados          |                                                                                                    |                             | y Molecular      | Si Ud. es docente de la                         |
| 🞓 Mis cursos               | . 0 = Q                                                                                                    | 370 30                      | 0 <sup>=</sup>   | espacio en el Campus                            |
| FSQ2021                    |                                                                                                    |                             |                  | Virtual complete el<br>formulario aquí para que |
| 🞓 CURSO online Ing 2021 2C |                                                                                                    |                             |                  | CESIN lo procese.                               |
|                            | GRADU                                                                                                    | POSGRADO                    | TECNICATURAS     | Atencion al                                     |
|                            | Grado                                                                                                    | Posgrados                   | Tecnicaturas     | .ar                                             |
|                            | Tutoría                                                                                                    | Carrera Docente             | Optica           | En el contexto de COVID-                        |
|                            | Ciclo Común                                                                                                    | Carreras de Especialización | Bioterio         | 19, el Área Pedagógica de la                    |
|                            | Ciclo Superior Bioquímica                                                                                                    | Cursos de Act. y            | Medicina Nuclear | Facultad pone a disposición                     |
|                            | Ciclo Superior Farmacia                                                                                                    | <b>Matesinis</b> namiento   |                  | recursos y materiales para                      |
|                            | Lic. en Ciencia y Tec. de los                                                                                                    | Residencias                 |                  | acompañar a los docentes.                       |
|                            | alimentos                                                                                                    |                             |                  | A siquiente para acceder:                       |

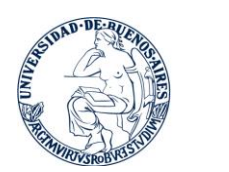

.UBA FARMACIA Y BIOQUÍMICA Facultad de Farmacia y Bioquímica

| Ciclo C        | omún                             |                 |               |
|----------------|----------------------------------|-----------------|---------------|
| Página Princip | l / Cursos / Grado / Ciclo Común |                 |               |
|                |                                  |                 | <b>Ö</b> -    |
| Categorías:    | Grado / Ciclo Común              |                 | \$            |
|                |                                  | Buscar cursos Q |               |
|                |                                  |                 | Expandir todo |
| • 2023         |                                  |                 |               |
| ► 2022 y a     | nteriores                        |                 |               |
| 2024           | )                                |                 |               |

| <b>2024</b><br>Página Principa | al / Cursos / Grado / Ciclo Común / 2024         |            |
|--------------------------------|--------------------------------------------------|------------|
| Categorías:                    | Grado / Ciclo Común / 2024 🗢                     | <b>Q</b> - |
| Curso<br>Gestor: Tama          | o virtual para ingresantes 2024<br>ara Zaobornyj |            |